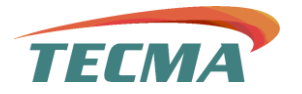

# DE USO PARA EL PORTAL DE PROVEEDORES

# Contenido

| Carga de Facturas                                     | 2    |
|-------------------------------------------------------|------|
| Inicio de sesión en NetSuite                          | 2    |
| Acceder a Solicitudes de Compra/Órdenes en NetSuite   | 3    |
| Estados de las solicitudes de compra/órdenes          | 4    |
| Carga de documentos a la orden de compra en NetSuite  | 5    |
| Seleccionar el tipo de transacción en la carga de XML | 6    |
| Carga de XML y proceso de pago                        | 7    |
| Verificación del estatus de validación                | 9    |
| Validación del estatus y descarga del acuse de recibo | . 10 |
| Manejo de Notificación de Rechazo de Documentos       | . 14 |
| Carga de complementos de Pago                         | . 15 |

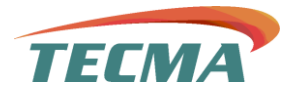

# Carga de Facturas

## Iniciar sesión en NetSuite

Para acceder a NetSuite, sigue estos pasos:

#### 1. Abrir el enlace de acceso

• Puedes acceder a través del sitio oficial de NetSuite:

https://system.netsuite.com/pages/customerlogin.jsp?country=US

#### 2. Introducir credenciales

- En la pantalla de inicio de sesión, ingresa tu correo electrónico y contraseña.
- Si es la primera vez que inicias sesión, es posible que debas establecer una nueva contraseña.

#### 3. Acceder a tu cuenta

• Una vez verificado, serás redirigido a la página principal de NetSuite, donde podrás comenzar a utilizar el sistema.

| NetSuite                                                                                                    |
|----------------------------------------------------------------------------------------------------|
| Log In                                                                                                    |
| Email address                                                                                                   |
| Password                                                                                                    |
| Remember Me                                                                                                    |
| 🐣 Log In                                                                                                    |
| Forgot your password?                                                                                           |
| By clicking on the Log In button, you understand and agree to<br>Oracle Terms of Use and Oracle Privacy Policy. |
| © Oracle Oracle Terms of Use for NetSuite Support Portal<br>NetSuite Status                                     |

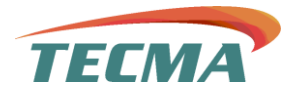

## Acceso a Solicitudes de Compra/Órdenes en NetSuite

Una vez que hayas iniciado sesión en NetSuite, verás la **pantalla principal** o **tablero de inicio**. Desde aquí, sigue estos pasos para acceder a las solicitudes de compra u órdenes:

## 1. Ubicar el acceso a "Transacciones"

- En la pantalla de inicio, busca el vínculo a "Transacciones".
- Dependiendo de la configuración de tu cuenta, este acceso puede estar en la sección de accesos rápidos o en el panel principal.

## 2. Entrar a "Ver solicitudes de compra/órdenes"

 Haz clic en "Ver solicitudes de compra" o "Órdenes de compra", según la información que necesites revisar.

### 3. Filtrar registros

 Puedes filtrar los registros por tipo de transacción y por estado de esta para facilitar la búsqueda.

| Procesos                                                                     |                                                                                                    |
|------------------------------------------------------------------------------|----------------------------------------------------------------------------------------------------|
| icio                                                                         |                                                                                                    |
| <b>3ienvenido</b><br>nició sesión como TECMA - Portal de Proveedor de Tecma. | Vínculos de Centro de proveedores - Inicio<br>Buscar vínculo                                                |
| Búsqueda de transacción                                                      | EXPANDIR TODO CONTRAER TODO Transacciones Ver historial de transacciones Ver solicituídes de compra/órdenes |
| Orden de compra 💌                                                            |                                                                                                    |
| NOMBRE                                                                       |                                                                                                    |

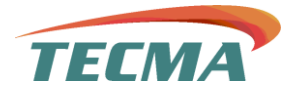

## Estados de las solicitudes de compra/órdenes

Al consultar las solicitudes de compra u órdenes en NetSuite, podrás ver los siguientes estados:

- **Aprobación pendiente del supervisor** Antes de cargar la orden de compra (PO) al sistema, es necesario verificar que haya sido autorizada por el cliente.
- Recepción pendiente La orden aún no ha sido ingresada a cobro ni se ha generado el recibo.
- Concepto de parcialmente recibida Todavía hay algo pendiente por recibir y facturar.
- Factura pendiente La orden está en proceso de aprobación.
- **Totalmente facturada** La orden ya ha sido facturada y está en proceso de pago o ya ha sido liquidada. (*Este es el estado que los usuarios estarán esperando en la mayoría de los casos.*)
- Cerrado La orden ha sido cancelada y ya no está activa.

| ô P       | rocesos      |                                                                                                    |                                                                                                    |                         |                                                                                                    |
|-----------|--------------|----------------------------------------------------------------------------------------------------|----------------------------------------------------------------------------------------------------|-------------------------|----------------------------------------------------------------------------------------------------|
| VER Vista | predetermina | da Transacción 🛛 🔻                                                                                                    | •                                                                                                    |                         |                                                                                                    |
| FILTRO    | os           |                                                                                                    |                                                                                                    |                         |                                                                                                    |
| TIPO      |              |                                                                                                    | ESTADO                                                                                                    | ESTILO                  |                                                                                                    |
| Order     | n de compra  | •                                                                                                    | - Todos - 🛛 🔻                                                                                                    | Normal 🔻                |                                                                                                    |
| Ð         |              |                                                                                                    | 1                                                                                                    |                         |                                                                                                    |
| CHA.*     | IMPRIMIR     | NÚMERO DE DOCUMENTO                                                                                                    | NOMBRE<br>S.A. de L.V.                                                                                                    | ESTADIO<br>Tacturada    | NOTA                                                                                                    |
| /17/2024  | Impresora    |                                                                                                    | and the second second s | Recepción<br>pendiente  |                                                                                                    |
| /18/2024  | Impresora    | #1010.0F.0E000                                                                                                    | and the second second s | Totalmente<br>facturada | (0.000 0.0.000 (0.0.0)                                                                                                    |
| /18/2024  | Impresora    |                                                                                                    | Carlo                                                                                                    | Totalmente<br>facturada | Consideration                                                                                                    |
| /20/2024  | Impresora    | ******                                                                                                    | and the second second s | Totalmente<br>facturada | Annual Control of Control of Cont |
| /20/2024  | Impresora    | And the second                                                                                                    | C.C.S.                                                                                                    | Totalmente<br>facturada | Production of the second second s                                                                                                    |
| /30/2024  | Impresora    | 10.000                                                                                                    | 1.12                                                                                                    | Recepcion<br>pendiente  | Parallele of the stands.                                                                                                    |
| 30/2024   | Impresora    | Marking sharing                                                                                                    | in such                                                                                                    | facturada               | Pro-supplication of the second second s                                                                                                    |
| 31/2024   | Impresora    | And of the local of                                                                                                    | ALC: NOT THE REAL PROPERTY OF                                                                                                    | facturada               |                                                                                                    |
| 02/2025   | Impresora    | March Commence                                                                                                    | in second                                                                                                    | Factura pendiente       | End derivaties                                                                                                    |
| 08/2025   | Impresora    | and and a second second | in an ch                                                                                                    | Cerrada<br>Totalmente   |                                                                                                    |
| 106/2025  | Impresora    |                                                                                                    | PLICE STREET                                                                                                    | facturada<br>Totalmente |                                                                                                    |
| /09/2025  | Impresora    |                                                                                                    | Ellingue de Merie                                                                                                    | facturada               | All second sections in which as "All-Solids                                                                                                    |
| /09/2025  | Impresora    | -                                                                                                    | Contractor in American                                                                                                    | Cerrada                 | C IN THE CONCERNMENT OF THE PARTY OF                                                                                                    |
| 09/2025   | Impresora    | Approximation of                                                                                                    | Contractor of Street,                                                                                                    | Totalmente<br>facturada | And the state of the state of the state of the                                                                                                    |
| 10/2025   | Impresora    | -                                                                                                    | CONTRACTOR OF STREET,                                                                                                    | Totalmente              | And a subscription of the second second second                                                                                                    |

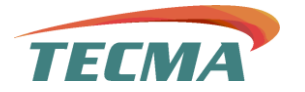

# Cargar documentos a la orden de compra en NetSuite

Si la orden de compra ya fue cargada al sistema, el siguiente paso es subir los documentos correspondientes. Para hacerlo, sigue estos pasos:

#### 1. Ir a la pestaña "Procesos"

• En la pantalla principal, ubica y haz clic en la pestaña "Procesos".

#### 2. Seleccionar "Cargar XML"

 Dentro de la pestaña "Procesos", busca la opción "Cargar XML" y haz clic en ella.

#### 3. Subir el documento

- En la nueva pantalla, selecciona el archivo XML correspondiente a la orden de compra.
- Una vez seleccionado, haz clic en "Subir" para cargar el documento al sistema.

| TEC     | MA                                 |                     |                       |       |           |                |                     |
|---------|------------------------------------|---------------------|-----------------------|-------|-----------|----------------|---------------------|
| 谷       | Procesos                           |                     |                       |       |           |                |                     |
| Carg    | Descripción general sobre Procesos |                     |                       |       |           |                |                     |
| Cargar  | Cargar XML                         | Subir fm            |                       |       |           |                |                     |
| ✓ Filt  | Transacciones >                    | Asociar             |                       |       |           |                |                     |
| TIPO DE | Información Personal >             | Histórico de Cargas |                       |       | SUBIR ARC | THIVO SIN TRAN | SACCIÓN EN NETSUITE |
|         | ¥                                  |                     |                       |       |           |                |                     |
| ✓ Tra   | nsacciones                         |                     |                       |       |           |                |                     |
| Provee  | dor Transacción Origen             |                     | Número de Transacción | Monto | Moneda    | XML            | 1                   |

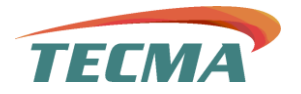

# Seleccion del tipo de transacción en la carga de XML

Una vez que hayas ingresado a la sección **Carga de XML**, sigue estos pasos para completar el proceso:

#### 1. Seleccionar el tipo de transacción

- o Dentro de la pantalla de Carga de XML, ubica el campo "Tipo de transacción".
- En el menú desplegable, selecciona "Órdenes de compra".

### 2. Verificar la selección

• Asegúrate de que has elegido correctamente **Órdenes de compra**, ya que esto garantizará que el sistema asocie el archivo XML con la transacción correcta.

#### 3. Continuar con el proceso

• Una vez seleccionado el tipo de transacción, procede con la carga del documento según las instrucciones en pantalla.

| IELMA                                   |                       |       |        |                       |                 |
|-----------------------------------------|-----------------------|-------|--------|-----------------------|-----------------|
| Procesos                                |                       |       |        |                       |                 |
| Carga de XML<br>Cargar Archivos         |                       |       |        |                       |                 |
| Filtros TIPO DE TRANSACCIÓN             |                       |       | SUE    | BIR ARCHIVO SIN TRANS | ACCIÓN EN NETSU |
| Nota de Crédito<br>Facturas             | Número de Transacción | Monto | Moneda | XML                   |                 |
| Ordenes de Compra<br>Pagos de Proveedor |                       |       |        |                       |                 |

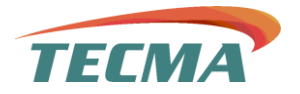

# Carga de XML y proceso de pago

Una vez que hayas seleccionado el **tipo de transacción** como **Órdenes de compra**, verás la lista de todas las órdenes procesadas por la empresa. En esta sección se carga la información necesaria para el proceso de pago.

#### Pasos para completar la carga

- 1. Identificar las órdenes de compra pendientes de cobro
  - Revisa la lista y ubica las órdenes de compra que aún están pendientes de cobro por parte de la empresa.
- 2. Adjuntar los documentos requeridos
  - XML: Selecciona y adjunta el archivo XML correspondiente.
  - Sello y firma: Carga el documento que consta de la factura con su sello, firma y orden de compra exclusivamente en formato PDF.
  - Complemento:
    - Si el archivo es menor a 10MB, solo es necesario adjuntar el sello y firma.
    - Si el archivo pesa más de 10MB, puedes utilizar el segundo complemento para subir el resto de la información.
    - Si el archivo no excede el límite, puedes dejar el **segundo complemento** en blanco.

#### 3. Confirmar la carga

 Verifica que todos los archivos se hayan adjuntado correctamente antes de proceder.

| TECMA                                                                                                    |                          |                          |        |                                                                                       |                                                                                       |                                            |                                            |
|----------------------------------------------------------------------------------------------------|--------------------------|--------------------------|--------|---------------------------------------------------------------------------------------|---------------------------------------------------------------------------------------|--------------------------------------------|--------------------------------------------|
| Procesos                                                                                                    |                          |                          |        |                                                                                       |                                                                                       |                                            |                                            |
| Carga de XML                                                                                                    |                          |                          |        |                                                                                       |                                                                                       |                                            |                                            |
| Cargar Archivos                                                                                                 |                          |                          |        |                                                                                       |                                                                                       |                                            |                                            |
| ✓ Filtros                                                                                                    |                          |                          |        |                                                                                       |                                                                                       |                                            |                                            |
| ALMACENA ARCHIVOS                                                                                               |                          |                          |        |                                                                                       |                                                                                       | SUBIR ARCHIVO SIN TRANSA                   | CCIÓN EN NETSUITE                          |
| TIPO DE TRANSACCIÓN                                                                                             |                          |                          |        |                                                                                       |                                                                                       |                                            |                                            |
| Ordenes de Compra                                                                                               |                          | -                        |        |                                                                                       |                                                                                       |                                            |                                            |
| ✓ Transacciones                                                                                                 |                          |                          |        |                                                                                       |                                                                                       |                                            |                                            |
| Proveedor Transacción<br>Origen                                                                                 | Número de<br>Transacción | Monto                    | Moneda | XML                                                                                   | Sello y Firma                                                                         | Complemento Sello y Firma                  | 2 Complemento Sello y Firma                |
| =                                                                                                    | -                        |                          |        |                                                                                       |                                                                                       |                                            |                                            |
| 6. ·                                                                                                    |                          | \$1,263.60               | MDON   | Elegir archivo No se eligió ningún archivo                                            | Elegir archivo No se eligió ningún archivo                                            | Elegir archivo No se eligió ningún archivo | Elegir archivo No se eligió ningún archivo |
| in and the second second second second second second second second second second second second second second se | T                        | \$1,263.60<br>\$4,351.54 | MON    | Elegir archivo No se eligió ningún archivo Elegir archivo No se eligió ningún archivo | Elegir archivo No se eligió ningún archivo Elegir archivo No se eligió ningún archivo | Elegir archivo No se eligió ningún archivo | Elegir archivo No se eligió ningún archivo |

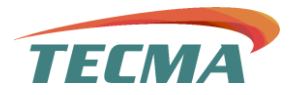

**Importante:** Es obligatorio cargar el **XML** y el documento de **sello y firma**; de lo contrario, el sistema no permitirá continuar con el proceso y se mostrará la siguiente ventana.

| TECMA<br>Procesos                                     | 9731026.app.netsuite.com dice<br>Favor de subir el archivo XML y PDF para las transacciones seleccionadas |
|-------------------------------------------------------|----------------------------------------------------------------------------------------------------|
| Carga de XML<br>Cargar Archivos                       | Aceptar                                                                                                   |
| Filtros     ALMACENA ARCHIVOS     TIPO DE TRANSACCIÓN |                                                                                                    |

Después de cargar el **XML** y el documento de **sello y firma**, presiona el botón **"Cargar archivos"** para finalizar la subida de los documentos al sistema.

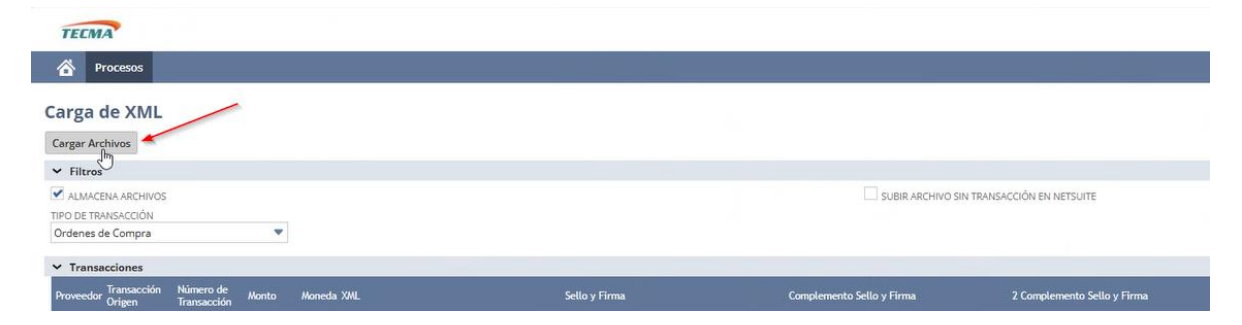

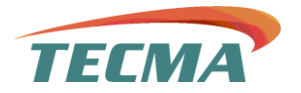

# Verificación del estatus de validación

Después de cargar los archivos, el sistema mostrará una nueva pantalla donde podrás identificar los registros por **fecha** y **estatus**.

- 1. Revisar el estatus de validación
  - El proceso no se considerará **completo** hasta que el **estatus de validación** cambie a **"Finalizado"**.

#### 2. Actualizar la página

- Es posible que el cambio de estatus tome algunos momentos.
- Para verificarlo, actualiza la página las veces que sea necesario hasta que el estatus de carga muestre "Finalizado".

Este paso es fundamental para asegurar que los documentos han sido procesados correctamente.

|   | TECMA           |                       |
|---|-----------------|-----------------------|
|   | Procesos        |                       |
|   | Registros de C  | arga de XML           |
|   | ✓ Registros (8) | $\mathbf{X}$          |
|   | FECHA           | ESTATUS CARGA         |
|   | 01/22/2025      | Finalizado            |
| ) | 01/22/2025      | Finalizado            |
|   | 01/22/2025      | Finalizado            |
|   | 03/18/2025      | Finalizado            |
|   | 03/18/2025      | Finalizado            |
|   | 03/18/2025      | Finalizado            |
|   | 03/19/2025      | Finalizado            |
|   | 03/24/2025      | Rendiente de Procesar |

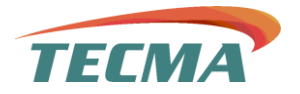

# Validación del estatus y descarga del acuse de recibo

Una vez que el **estatus de carga** haya cambiado a **"Finalizado"**, sigue estos pasos para continuar:

- 1. Verificar el estatus de validación
  - Asegúrate de que el estatus de validación muestre "OK".
  - Solo cuando el estatus sea "OK", deberás proceder con la descarga del acuse de recibo ya que si contiene errores y lo descargas saldrá con validación INCORRECTA.
- 2. Descargar el acuse de recibo
  - Haz clic en "Ver detalles" para acceder a la información del documento.
  - Desde esta sección, podrás descargar el acuse de recibo para su registro y control.

Este paso es esencial para confirmar que la carga de documentos ha sido procesada correctamente.

#### Factura Correcta

| TECMA           |               |                    |                   |             | Ayuda الأن المحمد المحمد المحم |
|-----------------|---------------|--------------------|-------------------|-------------|----------------------------------------------------------------------------------------------------|
| Procesos        |               |                    |                   |             |                                                                                                    |
| Registros de C  | arga de XML   |                    |                   |             | M                                                                                                    |
| ✓ Registros (8) |               |                    |                   |             |                                                                                                    |
| FECHA           | ESTATUS CARGA | ESTATUS VALIDACIÓN | TIPO TRANSACIOÓN  | NO ARCHIVOS | DETALLE +                                                                                                    |
| 01/22/2025      | Finalizado    | Con Errores        | Ordenes de Compra | 1           | Ver Detaile                                                                                                    |
| 01/22/2025      | Finalizado    | Con Errores        | Ordenes de Compra | 1           | Ver Detalle                                                                                                    |
| 01/22/2025      | Finalizado    | Con Errores        | Ordenes de Compra | 1           | Ver Detalle                                                                                                    |
| 03/18/2025      | Finalizado    | Con Errores        | Ordenes de Compra | 1           | Ver Detaile                                                                                                    |
| 03/18/2025      | Finalizado    | Con Errores        | Ordenes de Compra | 1           | Ver Desalle                                                                                                    |
| 03/18/2025      | Finalizado    | Ok                 | Ordenes de Compra | 1           | Ver Desalle                                                                                                    |
| 03/19/2025      | Finalizado    | Ok                 | Ordenes de Compra | 1           | Ver Detalle                                                                                                    |
| 03/24/2025      | Finalizado    | Con Errores        | Ordenes de Compra | 1           | Ver Desalle                                                                                                    |

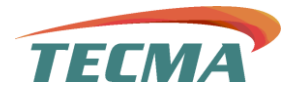

Dentro de la opción **"Ver detalles"**, podrás confirmar que todo el proceso se ha completado correctamente al observar los siguientes indicadores:

#### 1. Validación con palomitas verdes

- Si el proceso se realizó correctamente, verás palomitas verdes en los campos correspondientes.
- En caso de que los documentos tengan un peso menor a 10MB, solo se mostrará la palomita verde en Sello y firma.
- Si los documentos son **mayores a 10MB**, deberán aparecer palomitas verdes en cada campo de acuerdo con el peso de los archivos.

#### 2. Manejo de "X" en los campos de complemento

- Si tu archivo es menor a **10MB**, es normal ver una **"X"** en los campos de **Complemento de sello y firma**.
- Estas "X" pueden ser ignoradas, ya que indican que no fue necesario subir archivos adicionales.

#### 3. Descarga e impresión del acuse de recibo

- Si todos los campos requeridos tienen su respectiva palomita verde, podrás hacer clic en "Acuse de recibo".
- o Descarga e imprime el documento para su registro y control.

Este paso asegura que toda la documentación ha sido procesada correctamente en el sistema.

#### Caso con el proceso correcto (Listo para imprimir Acuse de recibo).

| TECMA                                                                                                    |            |               |                 |                      |       |               |                 |                           |                  |                              |                                |
|----------------------------------------------------------------------------------------------------|------------|---------------|-----------------|----------------------|-------|---------------|-----------------|---------------------------|------------------|------------------------------|--------------------------------|
| A Procesos                                                                                                    |            |               |                 |                      |       |               |                 |                           |                  |                              |                                |
| Detalle de Carga XML                                                                                            |            |               |                 |                      |       |               |                 |                           |                  |                              |                                |
| Volver                                                                                                    |            |               |                 |                      |       |               |                 |                           |                  |                              |                                |
| FECHA DE CARGA<br>03/18/2025                                                                                    |            |               |                 | ESTATUS<br>Finalizad |       | ~             |                 | *                         |                  |                              |                                |
| Archivo                                                                                                    | Estructura | RFC<br>Emisor | RFC<br>Receptor | Moneda               | Total | Valida<br>SAT | Acuse<br>Recibo | Representación<br>Gráfica | Sello y<br>Firma | Complemento Sello y<br>Firma | 2 Complemento Sello y<br>Firma |
| All and the second second second second second second second second second second second second second second s | ~          | ~             | ~               | ~                    | ~     | ~             | POF             | PDF                       | ~                | ×                            | ×                              |

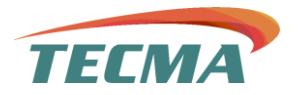

#### Caso con el Proceso incorrecto (No imprimir acuse de recibo)

| TECMA                                                          |               |               |                 |                       |               |                 |                           |                  |                              |                                |
|----------------------------------------------------------------|---------------|---------------|-----------------|-----------------------|---------------|-----------------|---------------------------|------------------|------------------------------|--------------------------------|
| A Procesos                                                     |               |               |                 |                       |               |                 |                           |                  |                              |                                |
| Detalle de Carga XML<br>Volver<br>FECHA DE CARGA<br>03/24/2025 | a             |               |                 | ESTATUS<br>Finalizado |               |                 | *                         |                  |                              |                                |
| Archivo                                                        | Estructur     | RFC<br>Emisor | RFC<br>Receptor | Moneda Total          | Vəlida<br>SAT | Acuse<br>Recibo | Representación<br>Gráfica | Sello y<br>Firma | Complemento Sello y<br>Firma | 2 Complemento Sello y<br>Firma |
| E226.027***                                                    | ~             | *             | ×               | ~ ~                   | ~             |                 |                           | ~                | ×                            | ×                              |
| El UUID del XML ya existe, no es posible repet                 | r documentos. |               |                 |                       |               |                 |                           |                  |                              |                                |

**Nota importante:** Es fundamental validar que, en el **acuse de recibo**, la línea **"Validación SAT"** indique **"CORRECTA"**.

- Esto confirma que el proceso se ha completado satisfactoriamente.
- Si la validación se imprime como **INCORRECTA**, deberás proceder con el siguiente paso para solucionar el problema.

| Moneda:                          | MXN                                   |
|----------------------------------|---------------------------------------|
| Total:                           | 4644.00                               |
| Impuestos retenidos:             | 0                                     |
| Impuestos trasladados:           | 344.00                                |
| Sub total:                       | 4300.00                               |
| Montos:                          |                                       |
| Clave uso:                       | 140                                   |
| Usuario:<br>Tipo de comprobante: | 1                                     |
| Metodo de carga:                 | PORTAL PROVEEDORES                    |
| UUID:                            | MARTINE PROCESSING AND ADDRESS OF THE |
| Folio                            | 101                                   |
| Serie:                           | - B-                                  |
| RFC:                             | Booking Colored                       |
| Receptor:                        | Because & speeches at                 |
| RFC:                             | Real for Constant                     |
| Emisor:                          | NAME AND ADDRESS OF                   |
| Fecha Expedición:                | 2025-03-06T19:54:06                   |
| Fecha Validación:                | 2025-03-06T17:55:17                   |
| Num Control:                     | THE OWNER PROVIDE                     |
|                                  |                                       |

•

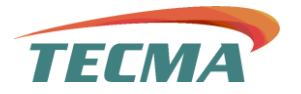

**Nota:** Una vez que se haya obtenido el **acuse de recibo correcto**, es necesario esperar la **notificación de NetSuite**, donde se confirmará si los documentos fueron **aprobados**.

Esta notificación validará que:

- Los documentos cumplen con los requisitos de firma, sello y orden de compra.
- Están ordenados correctamente.

Si todo es correcto, la orden pasará a **proceso de pago** conforme a los **términos de crédito** establecidos.

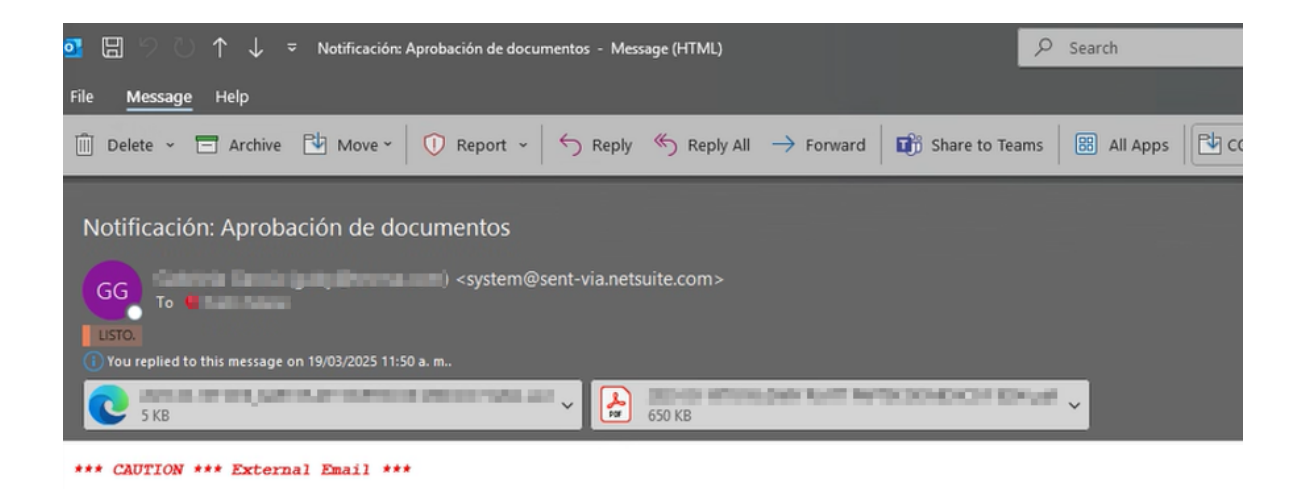

Estimado 2. 10 Pages 24 Pages 14 Pages 14, 14 Pages 14, 1

Se le informa que tiene una factura con el numero **de la secola de la secola de la** 

Saludos.

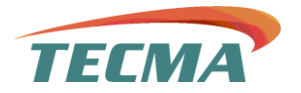

## Manejo de Notificación de Rechazo de Documentos

Si los documentos no son aprobados, recibirás una **notificación de rechazo** por correo electrónico. Esta notificación provendrá del equipo de TECMA o de la razón social, especificando el **motivo del rechazo**.

#### Pasos a seguir en caso de rechazo

- 1. Revisar el motivo del rechazo
  - Analiza el correo para identificar la razón específica del rechazo.

#### 2. Realizar las correcciones necesarias

- Ajusta los documentos conforme a las observaciones indicadas.
- Asegúrate de que el XML, sello y firma sean correctos antes de volver a cargarlos.

#### 3. Reingresar al sistema y repetir el proceso

- Ingresa nuevamente a NetSuite y sigue el procedimiento desde la carga de XML hasta obtener un acuse de recibo válido. Esto dentro del día y horario establecidos por TECMA, lunes de 9:00am a 4:00pm (en caso de ser lunes día festivo, se recorre al martes)
- Todas las facturas ingresadas fuera del horario no serán tomadas en cuenta para pago.
- Solo el primer lunes de cada mes, se aceptan facturas del mes anterior.

#### 4. Esperar la notificación de aprobación

• Una vez corregido el error y reenviada la documentación, deberás esperar la confirmación de que los documentos han sido aprobados.

• Nota importante: Para evitar rechazos y retrasos en el proceso de pago, es fundamental verificar que los archivos se carguen correctamente desde el inicio.

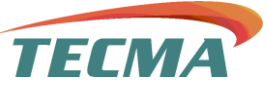

Saludos.

| o 🖪 🗇 🔿 ↑ ↓ 🗢 Notificación: Rechazo de documentos - Message (HTML)                                                                       | ₽ Search                                       |
|----------------------------------------------------------------------------------------------------|------------------------------------------------|
| File <u>Message</u> Help                                                                                                    |                                                |
| iii Delete $\sim$ 🗔 Archive 🖄 Move $\sim$ $\bigcirc$ Report $\sim$ $\bigcirc$ Reply $\ll$ Reply All $\rightarrow$ Forward $ $ 🗊 Share to | Teams 🛛 🔠 All Apps 🔀 COMPLEME 👻 🖓 Mark Unread  |
| Notificación: Rechazo de documentos                                                                                                    |                                                |
|                                                                                                    |                                                |
| *** CAUTION *** External Email ***                                                                                                    |                                                |
| Estimado III de Marine I.A. en Ch.,                                                                                                    |                                                |
| Se le informa que tiene una factura con el numero 🐂 💵 💷 rechazada, favor de ponerse en contacto co                                       | on nuestro analista de CXP para su resolución. |

# Carga de complementos de Pago

Para cargar su complemento de pago, siga estos pasos:

- 1. Seleccione la pestaña "Proceso".
- 2. Seleccione la opción "Cargar XML".
- 3. Haga clic en "Subir" para cargar el archivo correspondiente.

Asegúrese de que el archivo cumple con los requisitos antes de proceder.

| TEC             | MA                                 |                     |                       |       |           |                |                    |
|-----------------|------------------------------------|---------------------|-----------------------|-------|-----------|----------------|--------------------|
| 6               | Procesos                           |                     |                       |       |           |                |                    |
| Caro            | Descripción general sobre Procesos |                     |                       |       |           |                |                    |
| Cargar          | Cargar XML                         | Subir               |                       |       |           |                |                    |
| ✓ Filt          | Transacciones >                    | Asociar             |                       |       |           |                |                    |
| TIPO DE         | Información Personal               | Histórico de Cargas |                       |       | SUBIR ARC | HIVO SIN TRANS | ACCIÓN EN NETSUITE |
|                 | •                                  |                     |                       |       |           |                |                    |
| ✓ Transacciones |                                    |                     |                       |       |           |                |                    |
| Provee          | dor Transacción Origen             |                     | Número de Transacción | Monto | Moneda    | XML            |                    |

Aparecerá una nueva ventana donde deberá ubicar el campo "Tipo de transacción".

- 1. Haga clic en el campo para desplegar la lista de opciones.
- 2. Seleccione **"Pagos de Proveedor"** de la lista.

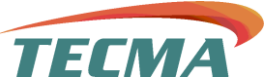

| TECMA                                   |                       |       |        |                        |               |
|-----------------------------------------|-----------------------|-------|--------|------------------------|---------------|
| A Procesos                              |                       |       |        |                        |               |
| Carga de XML                            |                       |       |        |                        |               |
| Cargar Archivos                         |                       |       |        |                        |               |
| ✓ Filtros                               |                       |       |        |                        |               |
| IPO DE TRANSACCIÓN                      |                       |       | SUE    | BIR ARCHIVO SIN TRANSA | CCIÓN EN NETS |
| Nota de Crédito                         |                       |       |        |                        |               |
| Facturas                                | Número de Transacción | Monto | Moneda | XML                    |               |
| Ordenes de Compra<br>Pagos de Proveedor |                       |       |        |                        |               |

En la siguiente ventana que se abrirá, deberá seguir el mismo proceso que en **pago de facturas**, realizando los siguientes pasos:

- 1. **Ubicar el número de transacción correspondiente** para asegurarse de estar cargando los documentos en el registro correcto.
- 2. Cargar los documentos requeridos, incluyendo:
  - o Archivo XML
  - o Sello y Firma
  - o Complemento de Sello y Firma (si es necesario).

#### • Nota importante:

Si el archivo **supera los 10MB**, el sistema solicitará que el **Complemento de Sello y Firma** sea cargado en los campos adicionales. Si el tamaño es menor, puede ignorar estos campos.

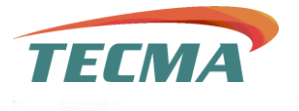

| TECMA                                          |              |           |               |                |                                            |                                           |
|------------------------------------------------|--------------|-----------|---------------|----------------|--------------------------------------------|-------------------------------------------|
| A Procesos                                     |              |           |               |                |                                            |                                           |
| Carga de XML                                   |              |           |               |                |                                            |                                           |
| Cargar Archivos                                |              |           |               |                |                                            |                                           |
| ✓ Filtros                                      |              |           |               |                |                                            |                                           |
| ALMACENA ARCHIVOS<br>TIPO DE TRANSACCIÓN       |              |           | N             |                | SUBIR ARCHIVO SIN TRA                      | NSACCIÓN EN NETSUITE                      |
| Pagos de Proveedor                             |              | •         | 45            |                |                                            |                                           |
| ✓ Transacciones                                |              |           |               |                |                                            |                                           |
| Proveedor Transacción Número<br>Origen Transac | de Monto     | Moneda XN | L             | Sello y Firma  | Complemento Sello y Firma                  | 2 Complemento Sello y Firma               |
| 55<br>17                                       | \$185,961.31 | MOON      | legir archivo | Elegir archivo | Elegir archivo No se eligió ningún archivo | Elegir archivo No se eligió ningún archiv |
|                                                |              |           |               |                |                                            |                                           |

Una vez que todos los documentos han sido cargados correctamente, haga clic en el botón **"Cargar archivos"** para completar el proceso.

| TECMA                                                                     |                |                |                                            |                                            |
|---------------------------------------------------------------------------|----------------|----------------|--------------------------------------------|--------------------------------------------|
| A Procesos                                                                | _              |                |                                            |                                            |
| Carga de XML                                                              |                |                |                                            |                                            |
| Cargar Archivos                                                           |                |                |                                            |                                            |
| ✓ Filtros                                                                 |                |                |                                            |                                            |
| ALMACENA ARCHIVOS                                                         |                |                | SUBIR ARCHIVO SIN TRA                      | NSACCIÓN EN NETSUITE                       |
| TIPO DE TRANSACCIÓN<br>Pagos de Proveedor                                 |                |                |                                            |                                            |
| ✓ Transacciones                                                           |                |                |                                            |                                            |
| Proveedor Transacción Número de Monto Mon<br>Origen Transacción Monto Mon | reda XWL       | Sello y Firma  | Complemento Sello y Firma                  | 2 Complemento Sello y Firma                |
| \$185,961.31 MON                                                          | Elegir archivo | Elegir archivo | Elegir archivo No se eligió ningún archivo | Elegir archivo No se eligió ningún archivo |
| areas                                                                     |                |                |                                            |                                            |

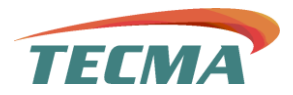

Aparecerá un mensaje indicando que los archivos se están subiendo. Espere unos momentos hasta que el mensaje desaparezca, lo que confirmará que la carga se ha completado correctamente.

| TEEMA                                                                  |               |                                            |               |
|------------------------------------------------------------------------|---------------|--------------------------------------------|---------------|
| The Processos                                                          |               |                                            |               |
| Subiendo Archivos!     Por favor espere mientras subimos sus archivos. |               |                                            |               |
| Carga de XML<br>Cargar Archivos                                        |               |                                            |               |
| ✓ Filtros                                                              |               |                                            |               |
| ALMACENA ARCHIVOS                                                      |               | SUBIR ARCHIVO SIN TRANSACCIÓN EN NE        | TSUITE        |
| Pagos de Proveedor 💌                                                   |               |                                            |               |
| ✓ Transacciones                                                        |               | շիհղ                                       |               |
| Desenador Transacción Número de Hondo Honodo VIII                      | Calle y Firms | Complemente Selle u Fienza - 7 Complemente | Collo u Green |

A partir de este punto, el proceso será el mismo que en el **pago de facturas**, por lo que deberá validar que los archivos cargados sean correctos.

• Si los archivos son correctos, el proceso continuará hasta recibir el correo de NetSuite confirmando la aprobación.

• Si hay errores en la validación, será necesario repetir el proceso de carga hasta que los documentos sean aceptados.

Espere la notificación de NetSuite para confirmar si el proceso fue **aprobado** o **rechazado** y, en caso de rechazo, realice las correcciones necesarias antes de intentarlo nuevamente.